Excel から TIF ファイルを作成すると最終ページが変換されない場合

Windows7 の端末で, Excel から TIF ファイルを作成する際に, エラーで変換できない, 又は最終ページが変換されないという事象が起きています。

- (例)
  - ・原稿が1ページの場合、エラーで作成できない。
  - ・原稿が3ページの場合, 2ページまでしか変換されない。 (原稿が"n"ページとすると,変換結果は"n-1"ページになる。)

この事象が発生した場合は、以下の方法を試してください。

- ・作成する内訳書を開きます。
- ・Excelで「ファイル」-「印刷」を選択してください。
- ・印刷プレビューが表示されたら編集画面(前の画面)に戻ってください。

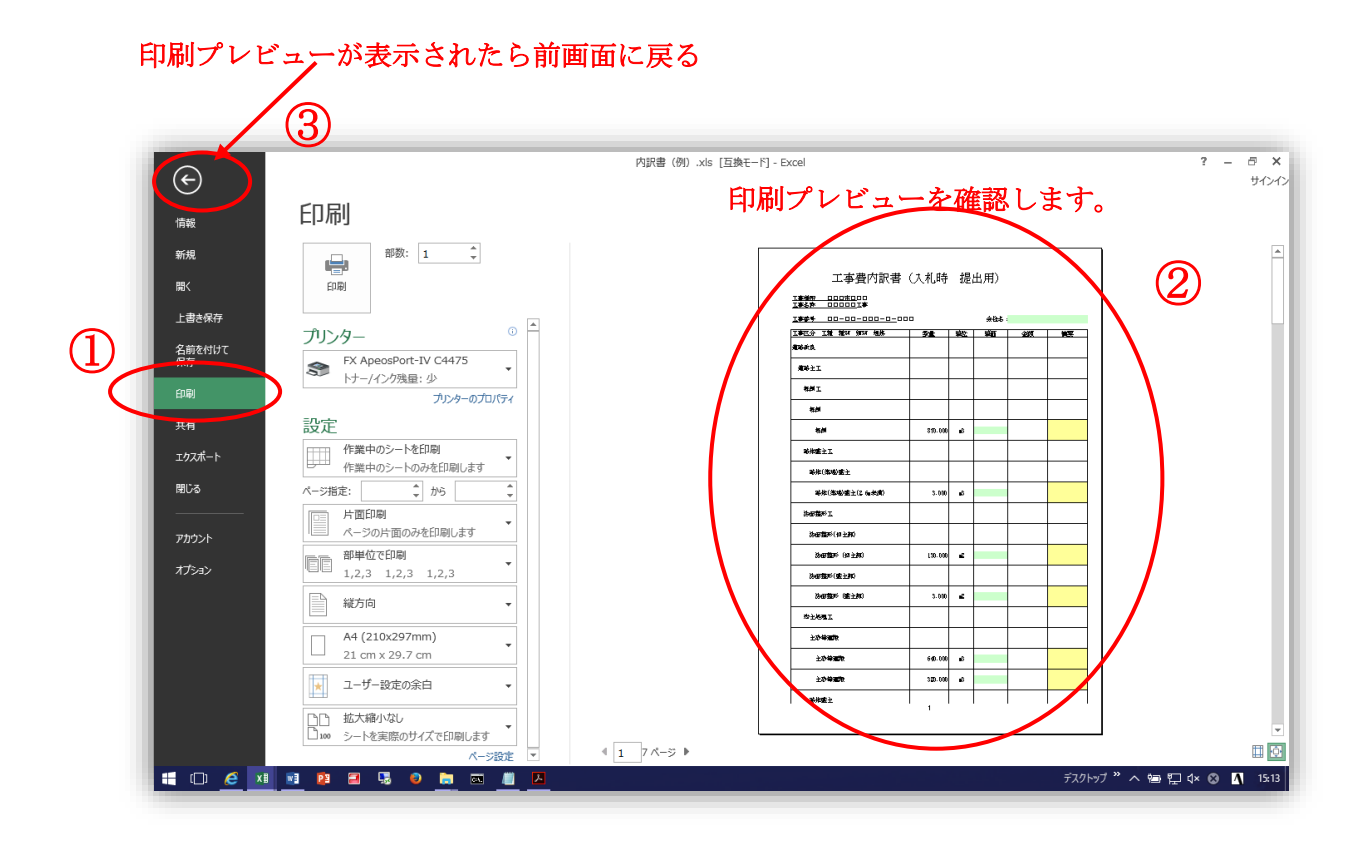

・前画面に戻ったら,最終ページ付近を表示させ,印刷範囲の点線を確認し,最終ページの 次のページに任意の文字(数字の1など)を入力して変換してください。

最終ページが変換されないので,ダミーのページを追加することで回避します。

| 🚺 🗋 🧀 🔒 😽 🐬 🖉 🛕 😓 =                                |                                          | 内訳書(例).xls [互換モード] - Excel               |            |
|----------------------------------------------------|------------------------------------------|------------------------------------------|------------|
| ファイル ホーム 挿入 ページレイアウト 数式                            | データ 校問 表示 開発                             |                                          |            |
| ▲<br>BAD/HI<br>B I <u>U</u> ~   ① ~ ▲ ~   <u>ズ</u> |                                          | 全体を表示する 数値 -<br>して中央揃え - 学 % ・ 約 % 条件 書式 |            |
|                                                    |                                          |                                          |            |
| $z_{303}$ · : $\land \lor Jx$                      |                                          |                                          |            |
| ABCD E                                             | F G H                                    | I J C                                    |            |
| 367                                                |                                          |                                          |            |
| 368 消費税相当額                                         |                                          | U                                        |            |
| 309                                                |                                          |                                          |            |
| 370 11 11 11 11 11 11 11 11 11 11 11 11 11         |                                          | 0                                        |            |
| 372                                                |                                          |                                          |            |
| 373                                                |                                          |                                          |            |
| 374 ※作成にあたっては、別紙「工事費内訳書の作                          | 成例」を参考とすること                              |                                          |            |
| 375                                                |                                          |                                          |            |
| 376                                                |                                          |                                          |            |
| 377                                                |                                          |                                          |            |
| 378                                                |                                          |                                          |            |
| 379                                                |                                          |                                          |            |
| 380                                                |                                          |                                          |            |
| 381                                                |                                          |                                          | 上伯         |
| 302                                                |                                          |                                          |            |
| 303                                                |                                          |                                          |            |
| 385                                                |                                          |                                          |            |
| 296                                                | •                                        |                                          |            |
| 387                                                |                                          |                                          |            |
| 388                                                |                                          |                                          |            |
| 380                                                |                                          |                                          | この川りに大学ナスも |
| $390$ $\forall \pi \sigma \sim -32$ ( $\Xi c$      | カページがダミー                                 | -ページオ わります                               | この辺りに又手を八刀 |
|                                                    | 1. 1. 1. 1. 1. 1. 1. 1. 1. 1. 1. 1. 1. 1 | ~ になりより,                                 | ·          |
| 392                                                |                                          |                                          |            |
| 393                                                |                                          |                                          |            |
| 394                                                |                                          |                                          |            |
| ✓ → 本工事内訳書(入札時 提出用)                                | ÷                                        |                                          |            |

・この状態で TIF に変換し、本来の最終ページが変換されているか確認してください。

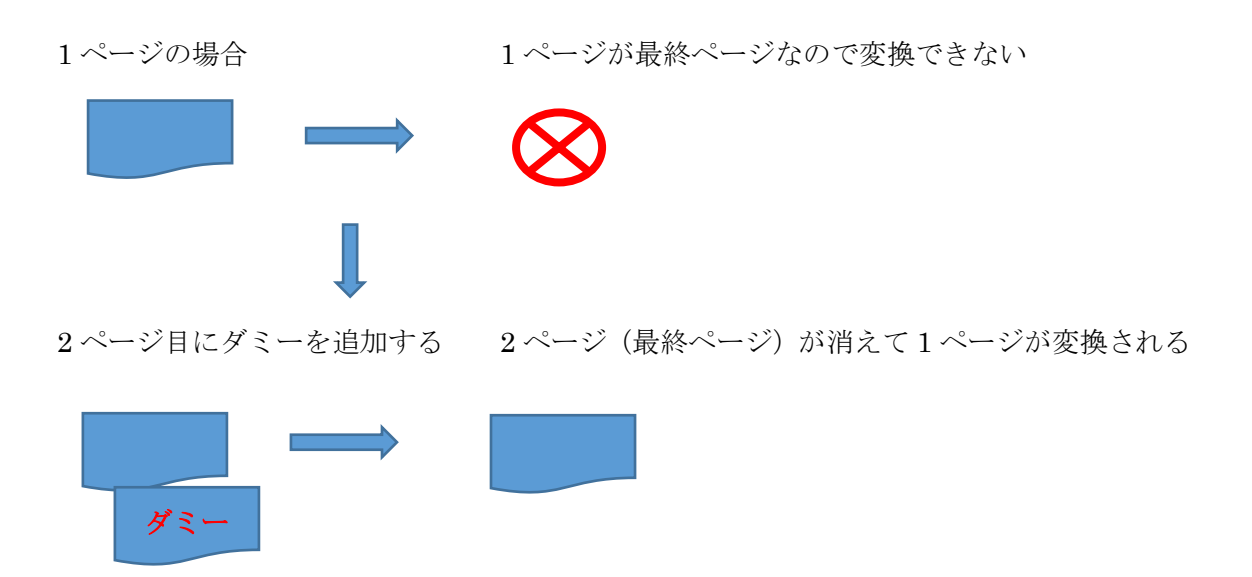

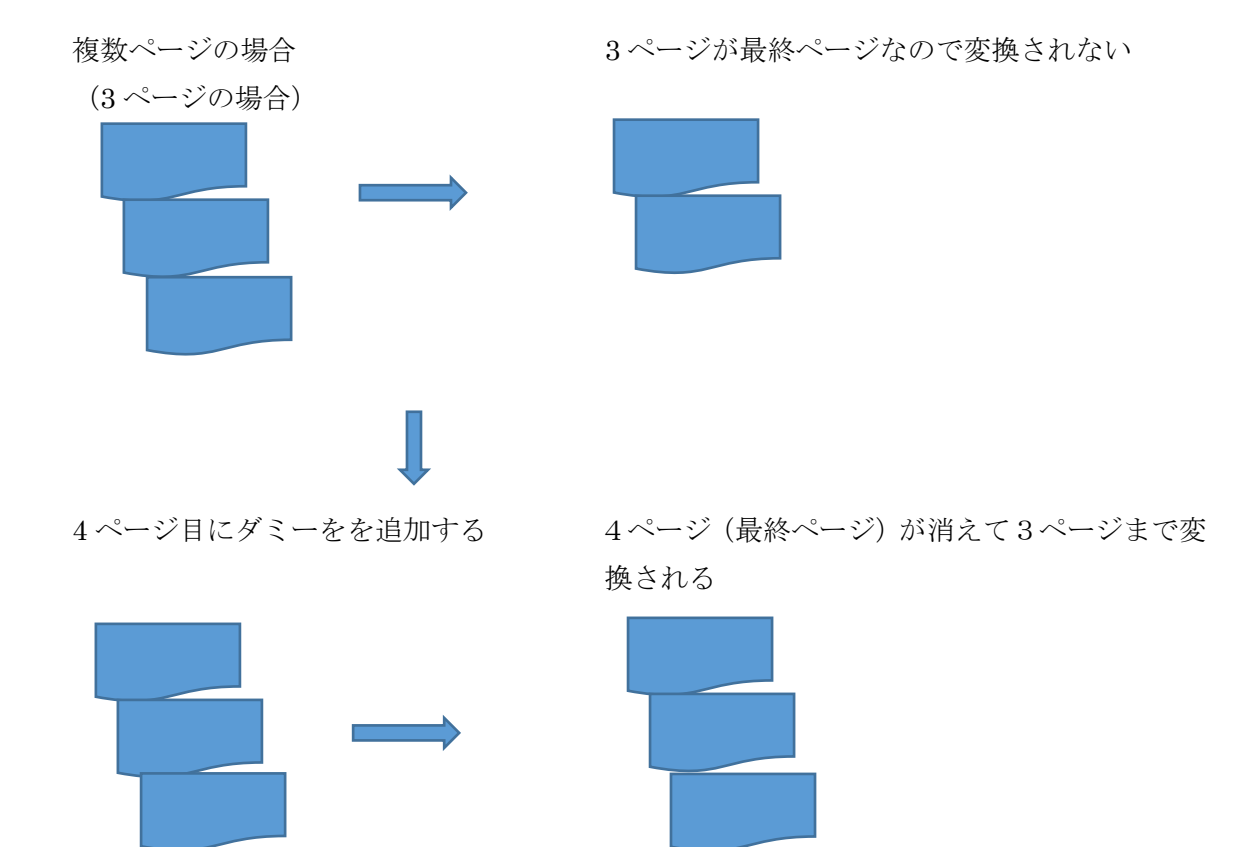

ダミー